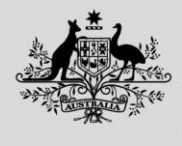

Australian Government

Department of Agriculture, Fisheries and Forestry

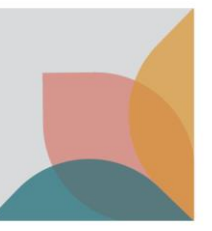

# Lodge a Request for Export (REX) to obtain the NX418

The below information will guide you through the NEXDOC system and demonstrate how to lodge a Request for Export (REX) to obtain the NX418 (formerly M418) certificate for imported goods (re-exports)

| Log in to the Onlin                               | ne Services Portal                                    |                                                                                                    |        |
|---------------------------------------------------|-------------------------------------------------------|----------------------------------------------------------------------------------------------------|--------|
| Step 1<br>Log in to the online<br>services portal | Online Services - Login<br>Austra<br>Departr<br>Fishe | alian Government<br>nent of Agriculture,<br>ries and Forestry                                                                                  | •      |
|                                                   | Email or Client ID<br>Password                        | Forgot m<br>password                                                                                                    | y<br>i |
|                                                   | Don't have an<br>account?<br>Create Account           | Login<br>Continue with Digital Identity<br>Digital Identity is a safe, secure and<br>convenient way to prove and reuse you<br>identity online. | J      |

| NEXDOC Portal Homepage                         |                                                                                                    |  |
|------------------------------------------------|----------------------------------------------------------------------------------------------------|--|
| <u>Step 1</u><br>Select <i>Lodge a Request</i> | Welcome to Agriculture Online Services                                                                                                    |  |
| for Export (REX)                               | This portal provides access to online services within the Department of Agriculture, Fisheries and Forestry.<br>Connect to a service to:                                                                                                    |  |
|                                                | 1. Register your company as an exporter     2. Register as a Client group administrator (external software users)     3. Request to be an AEPI (Automated Export Permit Issuer)     4. Create web service users for your software     If your company is already registered as an exporter – the person in your company who manages your NEXDOC access will be able to add your online account to     the exporter     If your want to update your personal details, go to the "My Details" tab and update your contact details |  |
|                                                | My services Go to NEXDOC Homepage >                                                                                                    |  |
|                                                | Lodge a Request for Export (REX). >                                                                                                    |  |

| Start a new request for export (REX)                                                                                                    |                                                                                                    |  |
|----------------------------------------------------------------------------------------------------|----------------------------------------------------------------------------------------------------|--|
| Step 1<br>Select the <b>Commodity</b><br><b>type of your export</b><br>drop down menu. You<br>will need to select<br><b>Other Goods.</b><br>This is a mandatory<br>field. | Start a new request for export<br>Commodity type of your export<br>Please select<br>Junsure of your commodity type? ~<br>Start                                                                                                    |  |
| <u>Step 2</u><br>Guidance relating to<br>Other Goods products<br>will display below the<br>commodity selection<br>You will also need to<br>select the tick box to:        | Start a new request for export<br>Client Group for this request<br>CGG190473 - Exporter Client Group  Commodity type of your export<br>Cther Goods Cher Goods Cher Goods covers non-prescribed goods that require department issued export certification:                                                                                                    |  |
| a) Confirm the<br>goods have<br>been legally<br>imported into<br>Australia, and;'                                                                                         | <ul> <li>edible non-prescribed goods excluding honey and apiculture product;         <ul> <li>inedible non-prescribed goods excluding product derived from animal materials;</li> <li>shells, animal remains and other specific non-prescribed goods of outlined on Micor.</li> </ul> </li> <li>The department is incrementally transitioning markets onto NEXDOC Other Goods and some product-country combinations are not yet available on this system. Manual certification may instead be available for these markets on the importing country may not require certification. Visit <u>Micor</u> for further information.</li> <li>Non-prescribed goods with electronic certification via EXDOC or another NEXDOC commodity are not included.</li> <li>The goods have been legally imported into Australia</li> <li>Select this tick box if the products you are exporting have been imported into Australia with no further manipulation occuring before re-export.</li> </ul> |  |
| b) Declare that no<br>production<br>steps have<br>occurred in<br>Australia.                                                                                               | I declare no production steps have occurred in Australia. The products have been imported in their current form, in their current packaging, and they are to be exported without any form of processing, treatment, packaging or re-labelling occurring in Australia. For goods that have been imported, and are to be exported following production steps within Australia, a REX is not currently able to be applied for via NEXDOC. Please contract the Department.                                                                                                    |  |
| Select <b>Start</b>                                                                                                    |                                                                                                    |  |

. Department of Agriculture, Fisheries and Forestry

| REX Section 1: Country details                |                                           |                                                           |  |
|-----------------------------------------------|-------------------------------------------|-----------------------------------------------------------|--|
| Step 1<br>Select the <b>Country you</b>       | Home Exports Certificates Account         | Inbox (45)                                                |  |
| wish to export to drop<br>down menu. You will | Progress                                  | Request for Export<br>Country to export                   |  |
| need to select your destination country,      | 1 In progress<br>Country                  |                                                           |  |
| then select <b>Next.</b>                      | 2 Products                                | Country you wish to export to                             |  |
| This is a mandatory                           | 3 Exporter                                | <ul> <li>Gan't find the country in the list? ✓</li> </ul> |  |
| Tield.                                        | 4 Consignee                               |                                                           |  |
|                                               | 5 Transport                               | Next                                                      |  |
|                                               | 6 Endorsements                            |                                                           |  |
|                                               | <ul> <li>8) Additional details</li> </ul> |                                                           |  |
|                                               | <ol> <li>Attachments</li> </ol>           |                                                           |  |
|                                               | Q Searc                                   | n 🔽 🖬 🐂 🚬 🖓 🔐                                             |  |

| <b>REX Section 2: Product</b>                                                                                                    | Details                                                                                                    |
|----------------------------------------------------------------------------------------------------|----------------------------------------------------------------------------------------------------|
| <u>Step 1</u>                                                                                                    | Home Expants Certificates Account Inbox 😥 😡 UG User Guide 🗸                                                                                                    |
| Select <b>Add product to export</b>                                                                                                    | Progress            © Country             © Inprogress             © Inprogress             © Inprogres             © Exporter             © Consignee             © Transport             © Exporter             © Indorsements             © SEW             © Lotdiscond details                                                                                                    |
| <u>Step 2</u>                                                                                                    |                                                                                                    |
| Select the <b>Product</b> you wish to<br>export drop down.<br>NEXDOC will present Imported<br>Goods as the only option.<br>This is a mandatory field.                                                   | Request for Export         Product for export         Image: a constraint of the imported Goods product type covers goods that have been legally imported into Australia and are to be re-exported with no further processing (i.e. manufacturing, treatment, repacking or relabelling) occurring in Australia.         Product you wish to export         Imported Goods (MPI)         Imported Goods (MPI)                                                        |
| <u>Step 3</u><br>Select a suitable option from<br>the <b>What is the product</b><br><b>category?</b> drop down menu.<br>This is a mandatory field.                                                      | State State State                                                                                                    |
| <u>Step 4</u><br>Provide a more specific<br>description of your product.<br>The <b>Manual Description field</b> is<br>a mandatory field. This<br>description will appear on your<br>export certificate. | Manual product description If you enter a manual product description, this will appear on certain expirt certificates as the description of the goods. Whether or not a manual description can app an export certificate is dependant on the importing country requirement. If no manual description is provided, the description of goods will be based on relevant information from the product category, preservation and outer packagin fields. Canned tomatoes |

| Step 5                                  | Canned tomatoes                                                                                                    |  |  |
|-----------------------------------------|----------------------------------------------------------------------------------------------------|--|--|
| Select a suitable option from           | What is the product packed in?                                                                                              |  |  |
| the What is the product                 | CANS (CA)                                                                                                    |  |  |
| packed in? drop down field.             | (i) Can't find the product packed in the list? ✓                                                                            |  |  |
| This is a <b>mandatory</b> field.       | Preservation                                                                                                    |  |  |
|                                         | You must select the preservation type of the product. This preservation will appear on the export certificate, if required. |  |  |
|                                         | Unretrigerated V                                                                                                    |  |  |
| <u>Step 6</u>                           | Canned tomatoes                                                                                                    |  |  |
| Select the <b>Preservation</b> type     | What is the product packed in?                                                                                              |  |  |
| for the product.                        | CANS (CA) V                                                                                                    |  |  |
| This is a mandatory field.              | ① Can't find the product packed in the list? ✓                                                                              |  |  |
|                                         | Preservation                                                                                                    |  |  |
|                                         | You must select the preservation type of the product. This preservation will appear on the export certificate, if required. |  |  |
|                                         | Unreingerated                                                                                                    |  |  |
|                                         |                                                                                                    |  |  |
| Step 7                                  |                                                                                                    |  |  |
| Select the relevant <b>AHECC</b> code   | AHECC                                                                                                    |  |  |
| for the product.                        |                                                                                                    |  |  |
| This is an optional field but           | OLIVE OIL AND ITS FRACTIONS (EXCL EXTRA VIRGIN OLIVE OIL, VIRGIN OLIE OIL), NOT CHEMICALLY MODIFIED (15099000)              |  |  |
| becomes mandatory field if              | ORANGES, DRIED (08051030)                                                                                                   |  |  |
| you are using the Single                | OTHER (04039020)                                                                                                    |  |  |
| Electronic Window (SEW)                 |                                                                                                    |  |  |
| Connection to obtain an Export          |                                                                                                    |  |  |
| NEXDOC.                                 |                                                                                                    |  |  |
|                                         |                                                                                                    |  |  |
|                                         |                                                                                                    |  |  |
| Stop 8                                  |                                                                                                    |  |  |
| Provide the <b>Net metric weight</b>    | Net metric weight amount Net metric weight unit                                                                             |  |  |
| <i>amount</i> and the <i>net metric</i> | 100 Kilogram V                                                                                                    |  |  |
| weight amount.                          | Gross metric weight amount Gross metric weight unit                                                                         |  |  |
|                                         | 110 Kilogram V                                                                                                    |  |  |
| These fields are mandatory.             |                                                                                                    |  |  |
| The <b>Gross metric weight</b>          |                                                                                                    |  |  |
| amount and Gross metric                 |                                                                                                    |  |  |
| weight unit are optional fields         |                                                                                                    |  |  |
| but become mandatory if you             |                                                                                                    |  |  |
| wish to use SEW to obtain your          |                                                                                                    |  |  |
|                                         |                                                                                                    |  |  |
| All weight fields must equal            |                                                                                                    |  |  |
| more than zero.                         |                                                                                                    |  |  |

| <u>Step 9</u>                                        | Countries of origin                                                                                                    |
|------------------------------------------------------|----------------------------------------------------------------------------------------------------|
| Step 9 Provide the <b>Country of</b>                 | Please select the country of origin where your goods have been sourced from. It is mandatory to select at least one country, with a maximum of five. The will appear on your certificate alongside the product description.                                |
| origin in the dropdown.                              | TITALY X V                                                                                                    |
|                                                      | Orielandiae country houth continents number (antiann)                                                                                                    |
| This field is mandatory and will                     |                                                                                                    |
| appear on your export                                |                                                                                                    |
| certificate                                          |                                                                                                    |
|                                                      |                                                                                                    |
| Provide the <b>Originating</b>                       |                                                                                                    |
|                                                      |                                                                                                    |
|                                                      |                                                                                                    |
| number. This field is optional                       |                                                                                                    |
| and will appear on your                              |                                                                                                    |
| certificate, if provided                             |                                                                                                    |
| <u>Step 10</u>                                       | ITCDT 1239274                                                                                                    |
|                                                      |                                                                                                    |
| Provide the <b>Batch Code.</b> This                  | Batch code                                                                                                    |
| field is optional and will appear                    | 1234506                                                                                                    |
| on your certificate, if provided                     |                                                                                                    |
| This field has a limit of 30                         |                                                                                                    |
| characters                                           |                                                                                                    |
| Characters.                                          |                                                                                                    |
| Step 11                                              | Outer packaging                                                                                                    |
| Provide the Outer Packaging                          |                                                                                                    |
| details.                                             | Package type                                                                                                    |
|                                                      | Select the outer package type that the product is packed in. For example: Cartons.                                                                                                    |
| The Package Type, Quantity,                          | CARTONS 🗸                                                                                                    |
| Individual Package Weight,                           |                                                                                                    |
| and Weight Unit are                                  | Quantity                                                                                                    |
| mandatory fields.                                    | Enter the number of outer packages for the product line.                                                                                                    |
|                                                      | 5                                                                                                    |
|                                                      |                                                                                                    |
|                                                      | Individual package weight                                                                                                    |
|                                                      | Refers to the weight of each item inside the outer package. For example, the individual package weight mic                                                                                                    |
|                                                      |                                                                                                    |
|                                                      |                                                                                                    |
|                                                      | W:                                                                                                    |
|                                                      |                                                                                                    |
|                                                      | Kilogram 🗸                                                                                                    |
| Stop 12                                              | · · · · · · · · · · · · · · · · · · ·                                                                                                    |
| <u>JICH IZ</u><br>Drouido tha <b>Chi</b> caina marka | Shipping marks                                                                                                    |
| This field is particularly his                       | This information is optional. Shipping marks or port marks are used to mark the export cartons so they are easily identified by you (the exporter) and the shipping company.<br>If provided, the shipping marks information will print on the certificate. |
| inis field is optional and has                       | SHIPPINGMARK345                                                                                                    |
| limit of 30 characters.                              |                                                                                                    |
|                                                      |                                                                                                    |
|                                                      |                                                                                                    |
|                                                      |                                                                                                    |
| The below inf                                        | ormation relates to the Additional details of the product.                                                                                                    |
|                                                      |                                                                                                    |

Lodge a Request for Export (REX) – NX418 export certificate

| <u>Step 13</u><br>Details relating to <b>Containers</b><br>are optional.<br>Details relating to <b>SEW</b> are<br>optional. In this tab, the <b>Net</b>                                                                | Add additional details for the product         Containers       Optional         SEW       Optional         Mandatory if SEW is required.       >         Additional details       Optional         Mundatory if SEW is required.       >         Save       Save                                                                                                    |
|----------------------------------------------------------------------------------------------------|----------------------------------------------------------------------------------------------------|
| weight amount, Net weight<br>unit and FOB amount fields<br>become mandatory if you wish<br>to use SEW and obtain your<br>EDN.                                                                                          |                                                                                                    |
| Additional Details are optional.<br>In this tab, the <i>Product Source</i><br><i>State</i> field becomes mandatory<br>if you wish to use SEW and<br>obtain your EDN.                                                   |                                                                                                    |
| Step 14<br>If you wish to add container<br>details, select the <b>Containers</b><br><b>tab.</b> Container details are<br>optional.                                                                                     | <ul> <li>Product</li> <li>Containers</li> <li>Record any freight container details here. If you record a container number (sea freight or air freight) it will print on your certificate.</li> <li>Type of freight container</li> <li>Type of freight container</li> </ul>                                                                                                    |
| Select the relevant type of freight container then select <b>Add container.</b>                                                                                                    | Air freight container     Sea freight container      No containers      No containers                                                                                                    |
| If you decide to provide<br>container details for one<br>product line, you must provide<br>them against all product lines.                                                                                             | + Add container                                                                                                    |
| Step 15<br>If Air Freight<br>Provide the Container number<br>for the Air Freight container.<br>If seal numbers are available,<br>select Add seal number and<br>provide the Start and End seal<br>number.<br>Select Add | Containers         Record any freight container details here. If you record a container number (sea freight or air freight) it will print on your certificate.         Container number         ALU0000013         DAdd seal numbers         If your consignment is by air and you would like your Air freight container seal number information to print on the certificate, you can record the details here. You can record a range of seal numbers or a single seal number if it is a single seal number for an Air freight container then enter same value in start and end seal numbers.         Start seal number         1234       End seal number         + Add seal number |
| Select Add<br>Note: It is optional to provide<br>these details.                                                                                                    | Add seal number                                                                                                    |

| <u>Step 16</u>                                                                                                    | Containers                                                                                                    |  |  |
|----------------------------------------------------------------------------------------------------|----------------------------------------------------------------------------------------------------|--|--|
| If Sea Freight                                                                                                    | Record any freight container details here. If you record a container number (sea freight or air freight) it will print on your certificate.                                                                                                    |  |  |
| Provide the <b>Container number</b><br>for the Sea Freight container.<br>Select <b>Add seal number</b> and<br>provide the details.<br>Note: It is optional to provide<br>these details.    | Container number         BLU0000020         Seal number(s) (optional)         Seal numbers can only be added if container numbers have been recorded. If provided, the information will print on your certificate as part of the Container information example: MKUK9229966/132520         ACB123       Remove         + Add seal number |  |  |
| <u>Step 17</u>                                                                                                    | Add additional details for the product                                                                                                    |  |  |
| If you wish to obtain your EDN                                                                                                    |                                                                                                    |  |  |
| through NEXDOC, select SEW                                                                                                    | Containers                                                                                                    |  |  |
| SEW information is optional.                                                                                                    | SEW<br>Additional details                                                                                                    |  |  |
| Step 18<br>If you wish to obtain your EDN<br>through NEXDOC, you must<br>provide the <b>Net weight</b><br><b>amount, Net weight unit</b> and<br><b>FOB amount</b> .<br>Select <b>Save.</b> | Swe      ← Product <b>SEW information</b> Net weight amount       100 <b>Source FOB amount</b> Inter the Free On Board sales value for this product line.    5000                                                                                                    |  |  |
|                                                                                                    |                                                                                                    |  |  |
| Stop 10                                                                                                    | Additional permit details                                                                                                    |  |  |
| <u>Step 19</u><br>Once all necessary is provided,<br>select <b>Save</b>                                                                                                    | Containers SEW Additional details Save                                                                                                    |  |  |

| Step 23                                                                        | iome Exports Certificates Account |                                                                                          |
|--------------------------------------------------------------------------------|-----------------------------------|------------------------------------------------------------------------------------------|
| You will be taken back to the <b>Products for Export</b> page.                 | Progress                          | Request for Export<br>Products for export                                                |
|                                                                                | 1 Country                         |                                                                                          |
| You can either <b>Add another</b><br><b>product to export</b> or <b>Copy a</b> | 2 In progress<br>Products         | Application started. Your KEX number is KEX0001050449      (• REX number: REX0001650449) |
| product line.                                                                  | 3 Exporter                        | More Actions 💙                                                                           |
| If you copy an existing product                                                | Consignee                         | Line number Product description                                                          |
| line, NEXDOC will copy all base                                                | 5 Transport                       |                                                                                          |
| information and allow you to                                                   | 6 Endorsements                    | - + Add a product to export Copy a product line                                          |
| amend any unique                                                               | SEW                               | Next Back                                                                                |
| number.                                                                        | 8 Additional details              |                                                                                          |
|                                                                                | 9 Attachments                     | -                                                                                        |
| Once you have all product line information saved, select <b>Next</b>           | 10 <u>Submit</u>                  | _                                                                                        |

| REX Section 3: Exporter Details                                                                                           |                                                                                         |                                                                       |   |
|----------------------------------------------------------------------------------------------------|-----------------------------------------------------------------------------------------|-----------------------------------------------------------------------|---|
| Step 1<br>Exporter details are<br>prepopulated from your<br>exporter registration for<br>NEXDOC.<br>If you need to update | Request for Export<br>Exporter details<br>More Actions ~<br>• REX number: REX0001650449 |                                                                       |   |
| these details, select <i>Edit</i><br><i>exporter details</i> .                                                            | t <i>Edit</i><br>Department of Agriculture,<br>Fisheries and Forestry                   |                                                                       |   |
| If you wish to use your other exporter details                                                                            | Address                                                                                 | 70 Northbourne Ave Canberra ACT 2601                                  |   |
| for the consignment,                                                                                                    | Phone                                                                                   | 0262721234                                                            |   |
| please select Change                                                                                                    | Email Addess                                                                            | User.Guide@aff.gov.au                                                 |   |
| exporter.                                                                                                    | Change exporter                                                                         |                                                                       |   |
| Provide your <i>Exporter</i><br><i>Reference.</i>                                                                         | Edit exporter details                                                                   |                                                                       |   |
| and limited to 35<br>characters. This will<br>assist you identifying                                                      | Your reference<br>This is your internal refere<br>used in the next 2 years.             | ence for this consignment. The reference must be unique and cannot be | _ |
| your REX in your                                                                                                    | tesNX418                                                                                |                                                                       | ] |
| account. This will also<br>appear on your invoice.                                                                        |                                                                                         |                                                                       | _ |
| Select <b>Save and next.</b>                                                                                              |                                                                                         |                                                                       |   |

Lodge a Request for Export (REX) – NX418 export certificate

. Department of Agriculture, Fisheries and Forestry

OFFICIAL

| REX Section 4: Consignee Details                                                                        |                                                                                                    |  |  |
|----------------------------------------------------------------------------------------------------|----------------------------------------------------------------------------------------------------|--|--|
| Step 1<br>Provide the consignee<br><b>Name</b> . This is a<br>mandatory field                           | More Actions V<br>• REX number: REX0001025915                                                                                                    |  |  |
| The consignee <i>Phone</i><br><i>number</i> , if known. This                                            | Your consignee address book ><br>You can select an existing consignee from your consignee address book, or add a new consignee to<br>your consignee address book. You can also enter consignee details manually on your REX, however<br>they will not be saved to your consignee address book. |  |  |
| Is an optional field.<br>Provide the <i>consignee</i><br><i>Address</i> . This is a<br>mandatory field. | Name Importer name Phone number (optional) 04562361212                                                                                                    |  |  |
| Select <b>Save and next.</b>                                                                            | Consignee address Address line 1                                                                                                    |  |  |
|                                                                                                    | Address line 2                                                                                                    |  |  |

| REX Section 5: Transport Details                    |                      |                                                                                                    |  |  |
|-----------------------------------------------------|----------------------|----------------------------------------------------------------------------------------------------|--|--|
| <u>Step 1</u>                                       | Progress             |                                                                                                    |  |  |
| Enter the <i>Departure</i>                          | 1 <u>Country</u>     | Mara Artiana M                                                                                              |  |  |
| Date. This is a mandatory field.                    | 2 Products           | REX number: REX0001025915                                                                                   |  |  |
|                                                     | 3 Exporter           | Departure date (e.g. 02/09/2024)                                                                            |  |  |
| Select the <i>Load Port.</i><br>This is a mandatory | 4 Consignee          | 16/09/2024                                                                                                  |  |  |
| field.                                              | In progress          | Load port This is the place where your goods will be loaded for export. Start typing to                     |  |  |
| Coloct the <b>Dischause</b>                         | Transport            | Q Homebush/Sydney (AUHBS), AUSTRA 🗙                                                                         |  |  |
| Port. This is an                                    | 6 Endorsements       | Discharge port                                                                                              |  |  |
| mandatory field.                                    | 7 <u>SEW</u>         | Q Singapore Container Terminal (SGSCT) X                                                                    |  |  |
| The <b>Border Inspection</b>                        | 8 Additional details | <b>Border inspection port</b><br>This is the overseas port where the consignment will be inspected. Optiona |  |  |
| Port is an optional field                           | 9 Attachments        | markets which require EU or UK model health certificates. Start typing to se                                |  |  |
| Provide the <i>Destination</i>                      | 10 <u>Submit</u>     | Destination city                                                                                            |  |  |
| <i>City</i> . This is a mandatory field.            |                      |                                                                                                    |  |  |

| Step 2<br>Select the <b>Transport</b><br><b>Mode</b> . It is mandatory<br>to select either <b>Sea</b> or<br><b>Air</b><br>If you select <b>Sea</b> , you<br>must provide the <b>Vessel</b><br><b>Name</b> and <b>Voyage</b><br><b>Number</b> . These are<br>mandatory fields. | Transport mode   Sea   Vessel name   Blueship44   Voyage   NPG123   Air   Mail |
|----------------------------------------------------------------------------------------------------|--------------------------------------------------------------------------------|
| <u>Step 3</u><br>If you select <b>Air</b> , you<br>must provide the <b>Flight</b><br><b>Number</b> . This is a<br>mandatory field.                                                                                                    | Save and next<br>Back<br>Transport mode<br>Sea<br>O Air                        |
|                                                                                                    | Flight number<br>FLY123<br>Mail                                                |
| <u>Step 4</u><br>Select <b>Save and next.</b>                                                                                                    | Save and next                                                                  |

| <b>REX Section 6: Ter</b>                                                                                   | nplates and Endorsements                                                                                                    |
|----------------------------------------------------------------------------------------------------|----------------------------------------------------------------------------------------------------|
| NEXDOC will<br>automatically allocate<br>you an appropriate<br>template and<br>endorsement if<br>applicable | Request for Export<br>Endorsements<br>More Actions V<br>• REX number: REX0001650449                                                                                                    |
| As you indicated you<br>are exporting imported<br>goods, you will be<br>assigned the M418<br>template       | The NEXDOC system will automatically assign you the relevant certificate template and<br>endorsement, based on the product information you have supplied in the Product tab. Some<br>products may have alternative template and/or endorsement options, which will be visible if you<br>select the product line.           Product         Certificate         Endorsement         Action           1. Imported Processed Food - Canned tomatoes         M418         Select             |
|                                                                                                    | If the importing country requires a specific attestation that applies to all product lines in the application, please provide the text below.<br>You must attach evidence of the importing country requirement for the declaration/s and appropriate evidence/manufacturing records to support these declarations in the attachment section of this REX.<br>If approved by the department, this text will appear on your export certificate.<br>+ Add Free Text Endorsement<br>Next Back |

Lodge a Request for Export (REX) – NX418 export certificate

| The system will allocate  | Pequect for Evnort                                                                                                    |  |  |  |
|---------------------------|----------------------------------------------------------------------------------------------------|--|--|--|
| negotiated and/or         | Endorsements                                                                                                    |  |  |  |
| known endorsements,       | Lindorsements                                                                                                    |  |  |  |
| nowever if you have       | More Actions 🗸                                                                                                    |  |  |  |
| evidence of the           |                                                                                                    |  |  |  |
| Importing country         | • REX number: REX0001650449                                                                                                    |  |  |  |
| requiring an              | The NEXDOC system will automatically assign you the relevant certificate template and                                                                                                    |  |  |  |
| endorsement not           | endorsement, based on the product information you have supplied in the Product tab. Some<br>products may have alternative template and/or endorsement ontions, which will be visible if you |  |  |  |
| available in the system,  | select the product line.                                                                                                    |  |  |  |
| you can provide this      |                                                                                                    |  |  |  |
| Text Via the + Auu Fiee   | Product Certificate Endorsement Action                                                                                                    |  |  |  |
| function. This request    | 1. Imported Processed Food - Canned tomatoes M418                                                                                                    |  |  |  |
| will be reviewed by the   | Select                                                                                                    |  |  |  |
| department prior to       |                                                                                                    |  |  |  |
| annearing on your         | Free Text Endorsement                                                                                                    |  |  |  |
| export certificate        | If the importing country requires a specific attestation that applies to all product lines in the                                                                                           |  |  |  |
| export certificate.       | application, please provide the text below.                                                                                                    |  |  |  |
| Note: This REX level      | You must attach evidence of the importing country requirement for the declaration/s and                                                                                                    |  |  |  |
| Free Text Endorsement     | appropriate evidence/manufacturing records to support these declarations in the attachment                                                                                                  |  |  |  |
| must be applicable to     | section of this KeA.                                                                                                    |  |  |  |
| all products in your REX  | If approved by the department, this text will appear on your export certificate.                                                                                                    |  |  |  |
| application. One          | + Add Free Text Endorsement                                                                                                    |  |  |  |
| certificate will generate |                                                                                                    |  |  |  |
| with all products listed  |                                                                                                    |  |  |  |
| against this              | Next Back                                                                                                    |  |  |  |
| endorsement.              |                                                                                                    |  |  |  |
|                           |                                                                                                    |  |  |  |
| Note: You will be asked   |                                                                                                    |  |  |  |
| to attach the evidence    |                                                                                                    |  |  |  |
| that the free text        |                                                                                                    |  |  |  |
| endorsement is            |                                                                                                    |  |  |  |
| required in the           |                                                                                                    |  |  |  |
| Attachments tab.          |                                                                                                    |  |  |  |
|                           |                                                                                                    |  |  |  |
| Once you have             |                                                                                                    |  |  |  |
| confirmed the template    |                                                                                                    |  |  |  |
| and/or endorsement        |                                                                                                    |  |  |  |
| combination, select       |                                                                                                    |  |  |  |
| Next.                     |                                                                                                    |  |  |  |
|                           |                                                                                                    |  |  |  |
|                           |                                                                                                    |  |  |  |
|                           |                                                                                                    |  |  |  |

| <b>REX Section 7: Sin</b> | gle Electronic V     | Vindow (SEW)                                                                                   |
|---------------------------|----------------------|------------------------------------------------------------------------------------------------|
| Step 1                    | Progress             | Request for Export                                                                             |
| Should you wish to use    | 1 Country            | SEW Integration                                                                                |
| Window (SFW)              | 2 Products           | More Actions V                                                                                 |
| integration to obtain     | 3 Exporter           | Would you like to use SEW integration (ICS)?                                                   |
| your EDN (Export          | 4 Consignee          |                                                                                                |
| Declaration Number)       | 5 Transport          | FOB total<br>0                                                                                 |
| you will need to          | 6 Endorsements       | FOB total is the sum of all FOB amounts quoted for all products lines for this REX.            |
| this screen.              |                      | FOB currency (optional) Select the EOR currency you have used to calculate all EOR amounts     |
|                           | 3 SEW                |                                                                                                |
| Note:                     | 8 Additional details | SEW consignee name                                                                             |
| 1. You must have          | 9 Attachments        | SEW consignee name is limited to 35 characters. This is the name that will be sent to the SEW. |
| requested access to       | 10 Submit            |                                                                                                |
| exporter                  |                      | Save and next Back                                                                             |
| registration for this     |                      |                                                                                                |
| to be available.          |                      |                                                                                                |
| Alternatively, you        |                      |                                                                                                |
| can update your           |                      |                                                                                                |
| request this              |                      |                                                                                                |
| ,<br>permission.          |                      |                                                                                                |
| 2. If you wish to use     |                      |                                                                                                |
| the SEW                   |                      |                                                                                                |
| connection, you           |                      |                                                                                                |
| the relevant details      |                      |                                                                                                |
| in each of your           |                      |                                                                                                |
| product lines.            |                      |                                                                                                |
| 3. The FOB total will     |                      |                                                                                                |
| be calculated based       |                      |                                                                                                |
| on the information        |                      |                                                                                                |
| tab of each product       |                      |                                                                                                |
| line.                     |                      |                                                                                                |
| These are optional        |                      |                                                                                                |
| fields.                   |                      |                                                                                                |

| <b>REX Section 8: Ad</b>                          | ditional Details                   |                                                                                                    |
|---------------------------------------------------|------------------------------------|----------------------------------------------------------------------------------------------------|
| Step 1                                            | Progress                           | Request for Export<br>Additional details                                                                                                    |
| Select your <b>Certificate</b><br>Print Indicator | Country.                           | More Actions 🗸                                                                                                    |
|                                                   | 2 Products                         | • REX number: REX0001025915                                                                                                    |
| You must select                                   | 3 Exporter                         | Certificate print indicator                                                                                                    |
| Automatic or Hold.                                | Consignee                          | Please be aware that the Certificate Print Indicator selection has an impact on the status of your<br>export certificate after submission. Please consider your choice carefully before making a selection.                                                                                                    |
|                                                   | 5 Iransport                        | <ul> <li>Automatic: The REX will accompany progress or use status or completion (COMP) are to departmental review. You will lincur charges for any changes to your certificate at this status.</li> <li>Hold: The REX will hold the status of Certificate Ready (CERD) after departmental review. You</li> </ul> |
| This selection is                                 | 6 Endorsements                     | will be able to preview the certificate and make changes without charge until you are ready to<br>generate your certificate and progress your REX to COMP.                                                                                                    |
| manuatory.                                        | SEW                                | O Automatic                                                                                                    |
| Please view the                                   | In progress     Additional details | Hold                                                                                                    |
| NEXDOC Printing FAQ                               | Attachments                        | Printer selection                                                                                                    |
| on the NEXDOC Help                                | Submit                             | You can select 'Use your own printer' if you have approval to print locally, or you can select a 'Print<br>region' to print your certificate in one of the department's offices. Select the office closest to you.                                                                                               |
| Page for further                                  |                                    | Print to a departmental regional office<br>If you select a 'Print region' your certificate will print to the nominated regional office and you will                                                                                                    |
| these ontions                                     |                                    | need to arrange collection. If you wish to print on your own premises, and can't see a 'Use your own<br>printer' selection on screen, this may be due to importing country requirements or due to the fact<br>you have not applied for the 'Ny Printer' permission within your NEXDC Account.                    |
|                                                   | <u>_</u>                           | × ]                                                                                                    |
| <u>Step 2</u><br>Selecting the <b>Use your</b>    | Progress                           | Request for Export<br>Additional details                                                                                                    |
| selecting the <b>Use your</b>                     | 1 Country                          | More Actions                                                                                                    |
| will allow you to print                           | 2 Products                         | REX number: REX0001029545                                                                                                    |
| your certificate                                  | 3 Exporter                         | Certificate print indicator<br>Please be aware that the Certificate Print Indicator selection has an impact on the status of your                                                                                                    |
| remotely, rather than                             | <u>Consignee</u>                   | <ul> <li>export certificate after submission. Please consider your choice carefully before making a selection.</li> <li>Automatic: The REX will automatically progress to the status of completion (COMP) after<br/>departmental review. You will increase for supractificate at their status</li> </ul>         |
| needing to collect it                             | 5 Iransport                        | <ul> <li>Hold: The REX will hold the status of certificate Ready (CTRD) after departmental review. You will be able to preview the certificate and make changes without change until you are ready to</li> </ul>                                                                                                 |
| department office                                 |                                    | generate your certificate and progress your REX to COMP.                                                                                                    |
|                                                   | In progress                        | Hold                                                                                                    |
| If you do not have this                           | Additional details                 | Printer selection                                                                                                    |
| option on screen,                                 | Attachments                        | You can select 'Use your own printer' if you have approval to print locally, or you can select a 'Print<br>region' to print your certificate in one of the department's offices. Select the office closest to you.                                                                                               |
| please request this                               | 10 <u>Submit</u>                   | Use your own printer                                                                                                    |
| registered NFXDOC                                 |                                    |                                                                                                    |
| exporter account.                                 |                                    | Otner Getalls<br>Manual EDN (optional)                                                                                                    |
|                                                   |                                    | The Department will send your request to ICS to generate an EDN number for this consignment. If<br>you already have an EDN please enter it below noting that the Department will not send any<br>undate based to ICS on the information contained in this remet                                                  |
|                                                   |                                    |                                                                                                    |

| Step 3                                                                                                    | Progress                                                                                                    | Request for Export                                                                                                    |  |
|----------------------------------------------------------------------------------------------------|----------------------------------------------------------------------------------------------------|----------------------------------------------------------------------------------------------------|--|
| If you do not wish to                                                                                                    | Country                                                                                                    | Additional details                                                                                                    |  |
| print remotely, you                                                                                                    | Draducte                                                                                                    | More Actions                                                                                                    |  |
| must select an available                                                                                                    |                                                                                                    | REX number: REX0001029545                                                                                                    |  |
| regional office from the                                                                                                    | B Exporter                                                                                                    | Please be aware that the Certificate Print Indicator selection has an impact on the status of your                                                                                                    |  |
| Print region to print                                                                                                    | Consignee                                                                                                    | export certificate after submission. Please consider your choice carefully before making a selection. <ul> <li>Automatic: The REX will automatically progress to the status of completion (COMP) after</li> </ul>  |  |
| your extract.                                                                                                    | 5 Transport                                                                                                    | departmental review. You will incur charges for any changes to your certificate at this status.<br>• Hold: The REX will hold the status of Certificate Ready (CRE) after departmental review. You                  |  |
|                                                                                                    | 6 Endorsements                                                                                                    | will be able to preview the centinate and make changes without change unit you are ready to<br>generate your certificate and progress your REX to COMP.                                                            |  |
| You will need to                                                                                                    | 3 SEW                                                                                                    | Automatic                                                                                                    |  |
| contact the                                                                                                    | Additional details                                                                                                    | Hold                                                                                                    |  |
| department's                                                                                                    | Attachmantr                                                                                                    | Printer selection                                                                                                    |  |
| Assessment Services                                                                                                    | Attactments                                                                                                    | You can select 'Use your own printer' if you have approval to print locally, or you can select a 'Print<br>region' to print your certificate in one of the department's offices. Select the office closest to you. |  |
| (Exports) team to                                                                                                    | 10 Submit                                                                                                    | Use your own printer                                                                                                    |  |
| collect the certificate/s                                                                                                    |                                                                                                    | Print to a departmental regional office<br>If you select a 'Print region' your certificate will print to the nominated regional office and you will                                                                |  |
| concer the certificate/s.                                                                                                    |                                                                                                    | need to arrange collection. If you wish to print on your own premises, and can't see a 'Use your own<br>printer' selection on screen, this may be due to importing country requirements or due to the fact         |  |
|                                                                                                    |                                                                                                    | you have not applied for the 'My Printer' permission within your NEXUOL Account.                                                                                                    |  |
|                                                                                                    |                                                                                                    |                                                                                                    |  |
| Should you wish to<br>save your import<br>permit number and<br>import permit date<br>within your REX, select<br><i>Add import permit.</i><br>This is an optional<br>feature and will appear<br>on your certificate, if<br>provided. | Import permit         Record the import permit         No import permit         No import permits add         + Add an import permit         Save and next | hits<br>number and import permit date. You can list up to 6 import permits.<br>its<br>ded yet.                                                                                                    |  |
| <u>Step 5</u>                                                                                                    | ← Back                                                                                                    |                                                                                                    |  |
| Provide your <i>Import</i>                                                                                                    | Add import                                                                                                    | ormit                                                                                                    |  |
| <i>permit number</i> and                                                                                                    | Add import                                                                                                    |                                                                                                    |  |
| Import permit date.                                                                                                    | Import permit number                                                                                                    |                                                                                                    |  |
| These are optional                                                                                                    | IMP123                                                                                                    | 7                                                                                                    |  |
| fields.                                                                                                    |                                                                                                    |                                                                                                    |  |
|                                                                                                    | Import permit date (e.g. 0                                                                                                    | )2/09/2024)                                                                                                    |  |
| If provided, these                                                                                                    | 08/09/2024 曲                                                                                                    | 7                                                                                                    |  |
| details will appear on                                                                                                    |                                                                                                    |                                                                                                    |  |
| the export certificate.                                                                                                    |                                                                                                    |                                                                                                    |  |
| The import permit date                                                                                                    | Save                                                                                                    |                                                                                                    |  |
| must be in the past.                                                                                                    |                                                                                                    |                                                                                                    |  |
|                                                                                                    |                                                                                                    |                                                                                                    |  |
| Select <b>Save</b> .                                                                                                    |                                                                                                    |                                                                                                    |  |

| Sten 6                |                               |                                                                                                    |                                                                                |  |
|-----------------------|-------------------------------|----------------------------------------------------------------------------------------------------|--------------------------------------------------------------------------------|--|
| Select Save and next. | I next. ① Country · Import pe |                                                                                                    | ermit saved                                                                    |  |
|                       | ② Products                    |                                                                                                    | ne Mara A. :                                                                   |  |
|                       | ③ Exporter                    | Additional details                                                                                                    | REX number: REX0000305706                                                      |  |
|                       | (4) Consignee                 | _                                                                                                    |                                                                                |  |
|                       | 5 Transport                   | Certificate print indicator                                                                                                    |                                                                                |  |
|                       | 6 Endorsements                | Please be aware that the Certificate Print Indicator<br>of your export certificate after submission. Please                                | selection has an impact on the status consider your choice carefully before    |  |
|                       | ⑦ SEW                         | making a selection.                                                                                                    |                                                                                |  |
|                       | 8 Additional details          | <ul> <li>Automatic: The REX will automatically progress<br/>after departmental review. You will incur charg<br/>at this status.</li> </ul> | s to the status of completion (COMP)<br>es for any changes to your certificate |  |
|                       | ④ Attachments                 | <ul> <li>Hold: The REX will hold the status of Certificate<br/>review. You will be able to make changes without</li> </ul>                 | e Ready (CTRD) after departmental<br>out charge until you are ready to         |  |
|                       | 1 Submit                      | generate your certificate and progress your REX to COMP.                                                                                   | X to COMP.                                                                     |  |
|                       |                               |                                                                                                    |                                                                                |  |
|                       |                               | • Hold                                                                                                    |                                                                                |  |
|                       |                               | Use your own printer <u>Help</u>                                                                                                    |                                                                                |  |
|                       |                               | Manual EDN                                                                                                    | Help                                                                           |  |
|                       |                               | Import permits                                                                                                    |                                                                                |  |
|                       |                               | IMPORTPERMIT12345                                                                                                    | >                                                                              |  |
|                       |                               | + Add an import permit                                                                                                    |                                                                                |  |
|                       |                               | Back Save and next                                                                                                    |                                                                                |  |

| <b>REX Section 9: At</b>   | tachments                    |                                   |
|----------------------------|------------------------------|-----------------------------------|
| <u>Step 1</u>              |                              |                                   |
| Each REX is assessed       | Progress                     | Request for Export<br>Attachments |
| against importing          | 1 <u>Country</u>             | Hore Atlant M                     |
| country requirements.      | 2 Products                   | EEV pumber DEV(001075015          |
| Provide all relevant       | Evporter                     | • KEX HUIHUEL KEX0001023913       |
| documentation to           | 3 Exporter                   | No attachments                    |
| support your request       | Consignee                    | No attachments added yet.         |
| for certification. This    | 5 Transport                  | -                                 |
| limited to an import       | 6 Endorsements               | + Add attachment                  |
| nermit manufacturers       | SEW                          | Next Back                         |
| declarations and           | Additional details           |                                   |
| evidence of free text      |                              |                                   |
| endorsements               | 9 Attachments                |                                   |
|                            | 10 Submit                    |                                   |
| Select Add attachment.     |                              |                                   |
| <u>Step 2</u>              | ← Back                       |                                   |
| Select the drop-down       | Add attachment               |                                   |
| menu and indicate the      | Document Type                |                                   |
| type of attachment.        |                              |                                   |
| This is a mandatory        |                              |                                   |
| field <i>if</i> you are    | Comment                      |                                   |
| attaching a document.      | IMP123                       |                                   |
|                            | Document                     |                                   |
| Provide a comment in       | Choose Files BLANK REX ATTAC | HMENT.docx                        |
| relation to your           |                              |                                   |
| attachment, if             | Save                         |                                   |
| applicable.                |                              |                                   |
| This is an optional field. |                              |                                   |
| Salast or drag and drag    |                              |                                   |
| the file to attach         |                              |                                   |
|                            |                              |                                   |
| Select <b>Save.</b>        |                              |                                   |
|                            |                              |                                   |

| Progress                                            | Request for Export<br>Attachments<br>More Actions ~<br>• REX number: REX0001025915<br>Document type Comment<br>IMPORT PERMIT IMP123 | File<br>BLANK REX ATTACHMENT.docx                                                                                                    |                                                                                                    |
|-----------------------------------------------------|----------------------------------------------------------------------------------------------------|----------------------------------------------------------------------------------------------------|----------------------------------------------------------------------------------------------------|
| <ul> <li>Transport</li> <li>Endorsements</li> </ul> | + Add attachment                                                                                                    |                                                                                                    |                                                                                                    |
| SEW     Additional details                          | Nex Back                                                                                                    |                                                                                                    |                                                                                                    |
|                                                     | Progress  Country  Products  Expanse  Consignee  Transport  Endorsements  SEX  Additional details                                   | Progress     Request for Export<br>Attachments       © Country:     More Actions       © Products     • REX number: REX0001025915       © Exporter:     Document type       © Consignee     IMPORT PERMIT       © Endorsements     + Add attachment       © SEV/     SEV/ | Progress     Request for Export<br>Attachments            © Country      More Actions ~             @ Eroducts           • REX number: REX0001025915             © Exporter <b>Document type Comment File</b> @ Consignee           IMPORT PERMIT IMP123         BLANK REX ATTACHMENT.docx             @ Endorsements         @ SEXY           More Actions             @ Additional details           More Actions |

| REX Section 10: Su                                                                                                    | ıbmit                                                                                                    |  |  |
|----------------------------------------------------------------------------------------------------|----------------------------------------------------------------------------------------------------|--|--|
| <u>Step 1</u><br>The Declaration will<br>display. Please read this<br>carefully.                                                           | Request for Export<br>Lodge REX<br>More Actions                                                                                                    |  |  |
| If you wish to proceed<br>with your lodgement,<br>select <i>I agree.</i>                                                                   | REX number: REX0001650449  I declare the statements provided in this application and any information or documents provided to the Department of Agriculture, Fisheries and Forestry (Department) are true and correct. I understand I may commit an offence or be liable to a civil penalty under the Exports Control Act 2020 (Act) or the Criminal Code Act 1995 if I make a false or misleading statement in this application or provide false or misleading information or documents to the Department. I declare the following in relation to this application:     the requirements of the Act in relation to the export of the goods listed in Section 2 'Product for export' of this REX have been complied with, or will be complied with before the goods are imported into the importing country; and     any importing country requirements relating to the goods have been met, or will be met before the section of the the importing country. I agree |  |  |
| <u>Step 2</u><br>The destination country<br>and products will<br>display. If there are no<br>changes required, select<br><i>Lodge REX.</i> | Request for Export   Lodge REX   More Actions    • REX number: REX0001650449    Contry: MALAYSIA                                                                                                    |  |  |

Lodge a Request for Export (REX) – NX418 export certificate

| Step 3<br>A confirmation message                                                                               | Home Exports Certificates Account                                                                                                    | Inbox 99- (UG) User Guide 🗸 |
|----------------------------------------------------------------------------------------------------|----------------------------------------------------------------------------------------------------|-----------------------------|
| will appear, alongside<br>the Service ID                                                                       | <ul> <li>Request Id 02251207116889</li> <li>REX lodged.</li> </ul>                                                                      |                             |
| associated with your<br>application. Your REX is<br>now awaiting<br>assessment from a<br>departmental officer. | REX lodged<br>• REX number: REX0001650449<br>Your REX has been lodged with the department, and is pending for review.<br>Return to home |                             |
|                                                                                                    |                                                                                                    |                             |

End